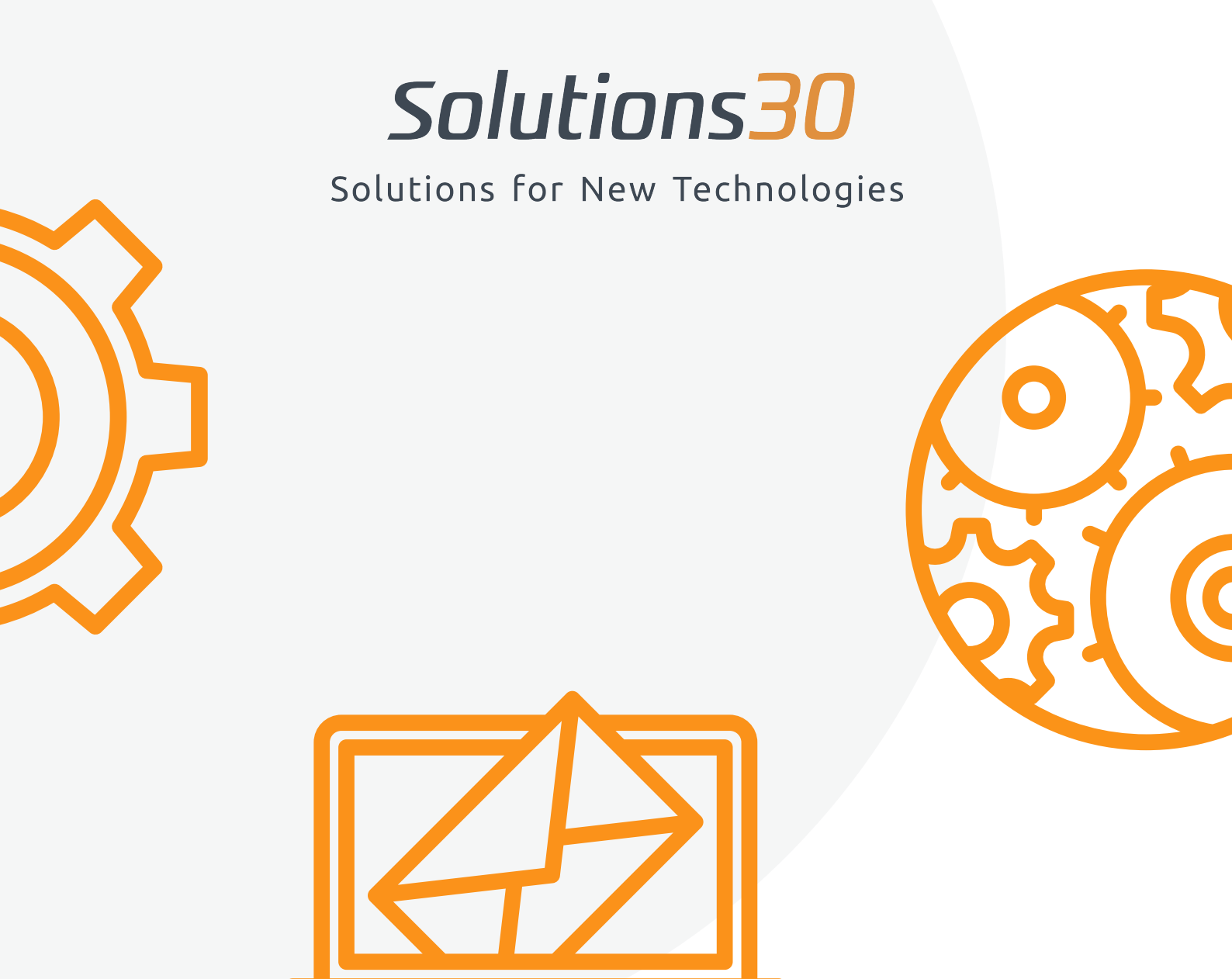

# Configuration de votre boîte aux lettres Outlook

Afin **d'accéder à votre application Outlook** et **retrouver tous vos emails**, vous devez impérativement effectuer la procédure suivante.

#### Allez sur le "panneau de configuration" Aller sur le panneau de configuration 15 😨 Applications Documents Web Plus 🔻 Tout Meilleur résultat Panneau de configuration • Application Rechercher sur le Web Panneau de configuration 𝒫 pannea - Afficher les résultats Web > Application Paramètres (2) 🖬 Ouvrir -(~ Recent Mail (Microsoft Outlook 2016) Programmes et fonctionnalités Options d'alimentation Sconfigurer les touches filtres Clavier Svstème Centre Réseau et partage Gestionnaire d'identification 𝒫 panneau de configuration 📑 2 〇 首 🥶 🧔 👏 🕫 🍳 🦉 🚍 🗮 💌

### Puis sur "Comptes d'utilisateurs"

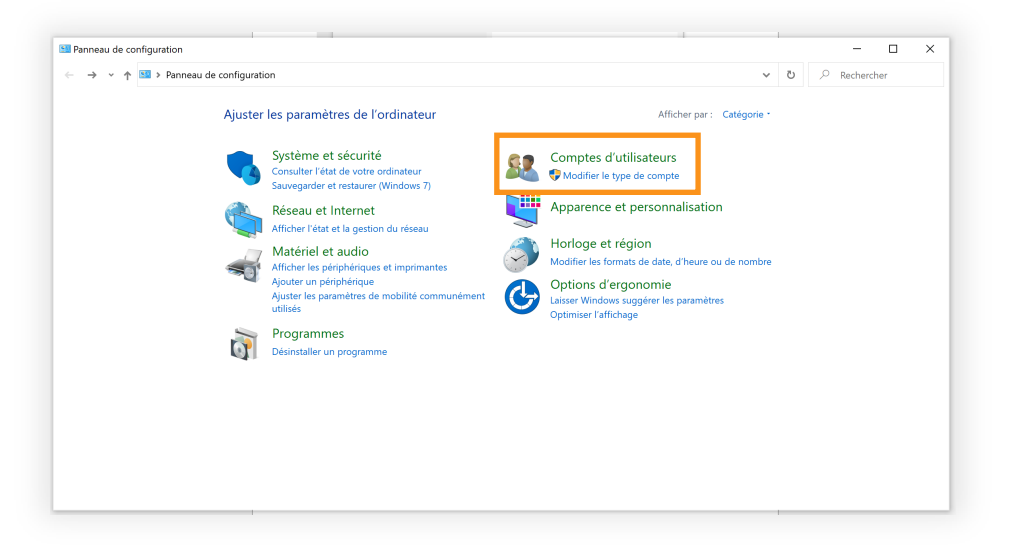

## Sélectionnez "Mail (Microsoft Outlook)"

| Comptes d'utilisateurs                                                                                                    |                                                                                                    | -                                    |  |
|----------------------------------------------------------------------------------------------------|----------------------------------------------------------------------------------------------------|--------------------------------------|--|
| 🛧 🎎 > Panneau de                                                                                                    | onfiguration > Comptes d'utilisateurs >                                                                                                    | <ul><li>・&lt; ひ Rechercher</li></ul> |  |
| Page d'accueil du panneau de<br>configuration<br>Système et sécurité<br>Réseau et Internet<br>Matériel et audio<br>Programmes | <ul> <li>Comptes d'utilisateurs</li> <li>Modifier le type de compte i P Supprimer des comptes d'utilisateurs</li> <li>Gestionnaire d'identification</li> <li>Gérer les informations d'identification Web - Gérer les informations d'identification Windo</li> <li>Mail (Microsoft Outlook 2016) (32 bits)</li> </ul> | ows                                  |  |
| Comptes d'utilisateurs                                                                                                    | ¥                                                                                                    |                                      |  |
| Apparence et personnalisation<br>Horloge et région                                                                            |                                                                                                    |                                      |  |
| Options d'ergonomie                                                                                                    |                                                                                                    |                                      |  |
|                                                                                                    |                                                                                                    |                                      |  |
|                                                                                                    |                                                                                                    |                                      |  |
|                                                                                                    |                                                                                                    |                                      |  |
|                                                                                                    |                                                                                                    |                                      |  |
|                                                                                                    |                                                                                                    |                                      |  |
|                                                                                                    |                                                                                                    |                                      |  |
|                                                                                                    |                                                                                                    |                                      |  |
|                                                                                                    |                                                                                                    |                                      |  |

**IV.** Suivez les étapes suivantes :

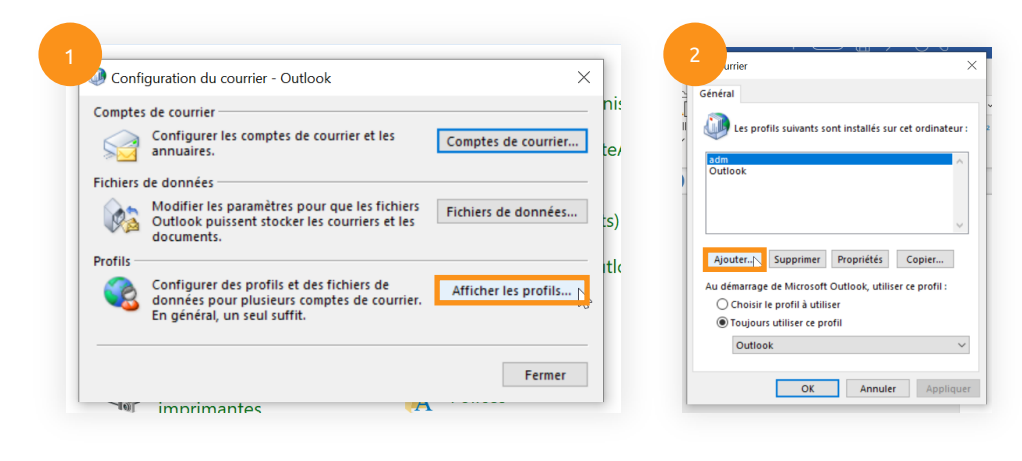

|                 |                 | 4 diter un compte<br>diguration de compte<br>Définissez un compte man | automatique<br>ueëlement ou connectez-vous à d'autres types de serveurs.   |   |
|-----------------|-----------------|-----------------------------------------------------------------------|----------------------------------------------------------------------------|---|
|                 |                 | Compte de courrier                                                    |                                                                            |   |
|                 |                 | Nom :                                                                 |                                                                            |   |
|                 |                 | Adresse de courrier :                                                 |                                                                            |   |
|                 |                 |                                                                       |                                                                            |   |
| Nouveau profil  | ×               | Mot de passe :                                                        |                                                                            |   |
| Créer un profil |                 | Confirmer le mot de passe                                             | Tapez le mot de passe que vous a remis votre fournisseur d'accès Internet. |   |
|                 | OK              | Configuration manuelle                                                | e ou types de serveurs supplémentaires                                     |   |
| du profil :     | Annuler         |                                                                       |                                                                            |   |
| itions30        |                 |                                                                       |                                                                            |   |
| Solutions30     |                 |                                                                       | < Drifeldant Subant > Annular                                              |   |
| OK              | Appuler Appliqu |                                                                       | STOCOUR SUPPLY                                                             | - |

| pisissez votre type de compte                                                  | ж ест        | urité Windows                       |         |
|--------------------------------------------------------------------------------|--------------|-------------------------------------|---------|
|                                                                                | Ar           | pplication de courrier              |         |
| Microsoft 365                                                                  | Pi           |                                     |         |
| Configuration automatique pour les comptes Microsoft 365                       | si Cor       | nnexion à prénom.nom@solutions30.co | m       |
| Adresse de courrier : prénom.nom@solutions30.com                               |              |                                     |         |
| Exemple : charline@contoso.com                                                 | p            | rénom.nom@solutions30.com           |         |
| OPOP ou IMAP<br>Configuration avancée pour les comptes de courrier POP ou IMAP |              |                                     |         |
| C Exchange ActiveSync                                                          | •            | ••••••                              |         |
| Configuration avancée pour les services qui utilisent Exchange ActiveSync      |              |                                     |         |
|                                                                                |              | Mémoriser mes informations          |         |
|                                                                                |              | d'identification                    |         |
|                                                                                |              |                                     |         |
|                                                                                |              | OK                                  | Annuler |
| D///Int Charles                                                                | Annular Aida |                                     |         |

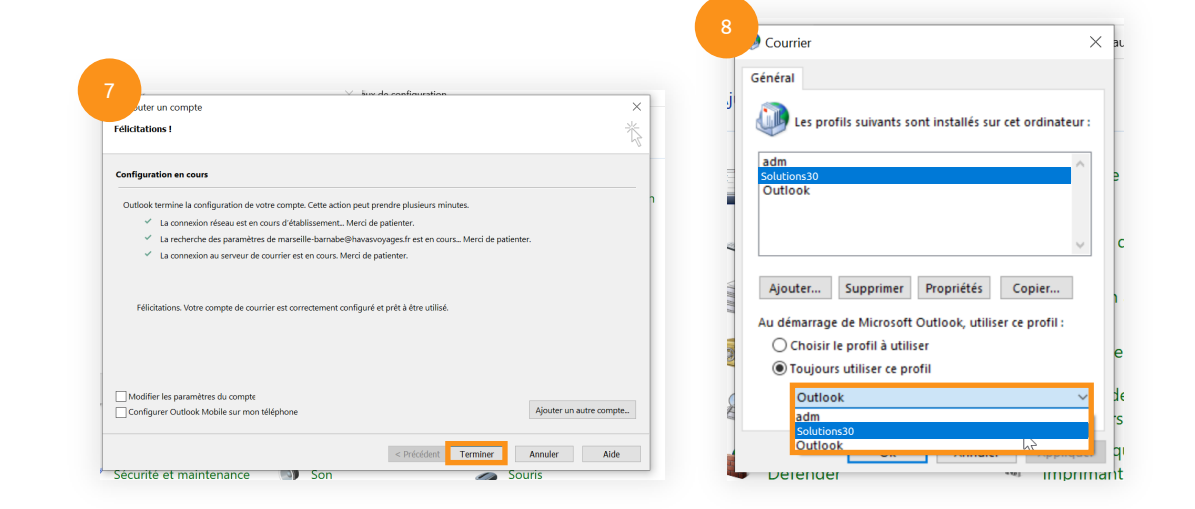

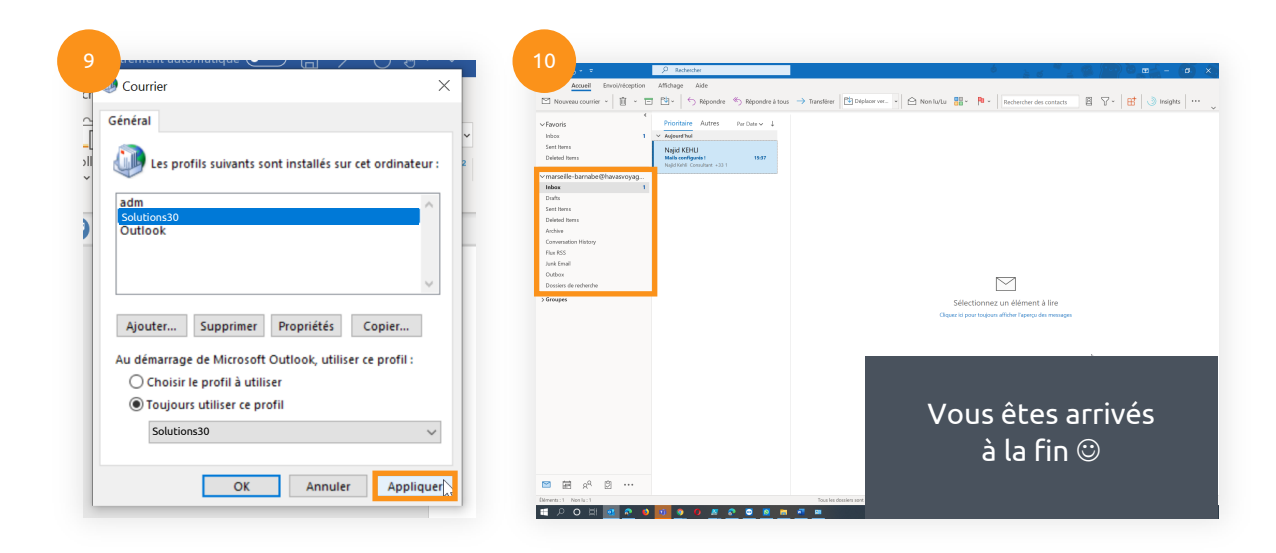

Si vous avez au préalable exporté votre boite aux lettres dans une archive locale PST, rattacher votre archive sur votre nouveau profil Outlook en double cliquant sur le fichier PST depuis l'explorateur Windows.

Solutions 30

#### Un problème informatique ?

Écrivez-nous à **supportmigration.pt@solutions30.com** ou appelez-nous au **+351 308 801 433** (support par téléphone disponible de 8h30 à 18h30)